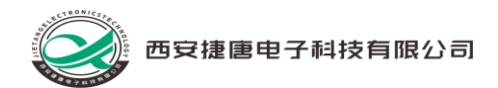

# 陕西省科学技术协会

## 科协专家库管理系统

操作手册

西安捷唐电子科技有限公司

2022年11月

1

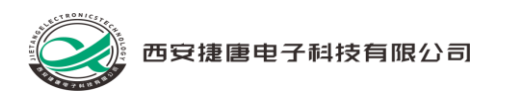

# 目录

| 1 | 简介. |              | 4 |
|---|-----|--------------|---|
|   | 1.1 | 撰写目的         | 4 |
|   | 1.2 | 手册阅读对象       | 4 |
|   | 1.3 | 系统用户分类       | 4 |
| 2 | 系统公 | 公共操作         | 4 |
|   | 2.1 | 访问方式         | 4 |
|   | 2.2 | 系统登录         | 5 |
| 3 | 专家用 | 用户操作说明       | 5 |
|   | 3.1 | 专家注册         | 5 |
|   | 3.2 | 专家信息管理       | 9 |
|   |     | 3.2.1 信息查看   | 9 |
|   |     | 3.2.2 信息变更1  | 1 |
|   | 3.3 | 个人中心1        | 1 |
|   |     | 3.3.1 我的评审1  | 1 |
| 4 | 科协用 | 用户操作说明12     | 2 |
|   | 4.1 | 首页12         | 2 |
|   | 4.2 | 专家信息管理14     | 4 |
|   |     | 4.2.1 信息查看14 | 4 |
|   |     | 4.2.2 信息变更14 | 4 |
|   | 4.3 | 专家抽取规则14     | 4 |
|   | 4.4 | 专家推荐管理16     | 5 |

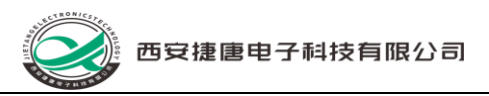

| 4.5   | 评审结果评价         | 19 |
|-------|----------------|----|
| 4.6   | 统计分析           | 20 |
|       | 4.6.1 专家历史评价记录 | 20 |
|       | 4.6.2 专家被评价结果  | 22 |
|       | 4.6.3 专家库清单    | 23 |
| 4.7   | 基础信息管理         | 24 |
|       | 4.7.1 学科分类     | 24 |
|       | 4.7.2 行业领域     | 24 |
|       | 4.7.3 地区       | 25 |
| 4.8   | 个人中心           | 26 |
|       | 4.8.1 我的评审     | 26 |
|       | 4.8.2 我的待办     | 26 |
|       | 4.8.3 我的审批     | 28 |
| 5 系统管 | <sup></sup>    | 29 |
| 5.1   | 系统管理           | 29 |
|       | 5.1.1 组织机构管理   | 29 |
| X     | 5.1.2 系统用户管理   | 30 |
|       | 5.1.3 角色管理     |    |
|       | 5.1.4 数据备份     |    |

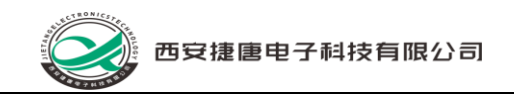

## 图:登录界面

备注:

1. 专家用户的用户名为本人身份证号, 密码为个人注册时设定的密码;

2. 系统用户的用户名为系统管理员创建的账号,初始密码为: a123456。

3 专家用户操作说明

3.1 <mark>专家注册</mark>

1.在系统登录界面中点击下图中的"专家注册"(红框所示)

| <b>使后省科学技术协会</b><br>Вилики лассалтон гон всемсе мо теснискоот |                                                                       |                          |  |
|---------------------------------------------------------------|-----------------------------------------------------------------------|--------------------------|--|
|                                                               | 科协专家库管理系统                                                             |                          |  |
|                                                               | <ul> <li>▲ 610322198002192910</li> <li>△ ••••••</li> <li>△</li> </ul> |                          |  |
|                                                               | <ul> <li>&gt; by84</li> <li>by84</li> <li>2 记住感知</li> </ul>           |                          |  |
|                                                               | 专家注册                                                                  | A A.                     |  |
|                                                               |                                                                       |                          |  |
| A A A A A A A A A A A A A A A A A A A                         | Copyright © 2018-2021 snast org cn All Rights Reserved.               | The second second second |  |

图: 专家用户注册入口

2.即可进入专家注册基本信息的填写界面,如下图所示:

西安捷唐电子科技有限公司

| mar de la                                  |               | 陕科协专家管理系统                                     |
|--------------------------------------------|---------------|-----------------------------------------------|
|                                            | * 姓名          | 5 請填写姓名                                       |
|                                            | * 性别          | 1 請填写性別 ~                                     |
| •                                          | * 手机号码        | a 试现写手机号码                                     |
| 14. A. A. A. A. A. A. A. A. A. A. A. A. A. | *电子邮箱         | 请填写电子邮箱                                       |
|                                            | * 学会          | ■ 「新知ら会会」 ~                                   |
|                                            | *证件类型         | 2 请填写证件类型 ~                                   |
|                                            | *密码           | 请填写密码                                         |
| to same manager and                        | • 确认密码        | 調査事業は必要                                       |
|                                            | *验证码          | byy4                                          |
|                                            |               | 注册                                            |
|                                            |               | 使用已有账户登录                                      |
|                                            | Copyright © 2 | © 2018-2021 snast.org.cn All Rights Reserved. |

图: 专家用户基本信息录入界面

3.在上图中录入完成基本信息后,点击"注册"按键,即可进入到专家用户 的登录界面,如下图所示:

| <b>使西省科学技术地会</b><br>Вилих лабосится ноя вселее мо техносору |                                                                                                    |         |
|-------------------------------------------------------------|----------------------------------------------------------------------------------------------------|---------|
|                                                             | 科协专家库管理系统                                                                                                    |         |
|                                                             | â 610322198002192910                                                                                                    |         |
|                                                             | <ul> <li>с шин ф</li> <li></li> <li></li></ul> |         |
|                                                             | 2 记住前码                                                                                                    |         |
|                                                             | 专家注册                                                                                                    |         |
|                                                             | and the first of                                                                                                    | Char is |
|                                                             | STORE BUILT                                                                                                    |         |

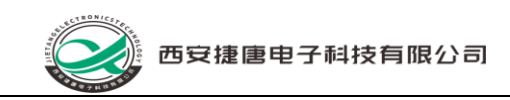

## 图: 专家用户登录界面

4.专家用户首次登录系统后,需要点击菜单路径"专家信息管理-信息变更", 在界面中点击"修改"按键,进入如下界面后对个人信息进行补充完善。

| 科协专家库管理系 | 统 王 首          | <b>顿 /</b> 专家信息管理 / 信息变 | Ш.      |           |              |                | 9.3 | - <b>T</b> 🖓 郭锦屏 - |
|----------|----------------|-------------------------|---------|-----------|--------------|----------------|-----|--------------------|
| ● 首页     | 添加专家信息         | 1                       |         |           |              |                | ×   |                    |
| ★ 专家信息管理 |                |                         |         |           |              |                |     | の重重                |
| ▲ 信息查看   | * 学会           | 陕西省毒理学会                 | ∨ *学会类别 | 请填写学会类别   | √ *证件类型      | 居民身份证          | ×   | (a) (a)            |
| ■ 信息变更   | *居民身份<br>证     |                         | *姓名     |           | * 性别         | 男              | ~   | 操作                 |
| 1 个人中心   | * 出生日期         | iii 1993-10-14          | * 头像    | 2         | * 民族         | 汉族             | ~   | 详情 查看审批历史          |
|          | * 籍贯           | 西安                      | * 政治面貌  | 中共党员      | ∨ *最高学历      | 博士研究生          | ~   |                    |
|          | * 最高学位         | 博士                      | ∨ *毕业院校 | 中国科技大学    | * 所学专业       | 工业自动化          |     |                    |
|          | * 电子邮箱         |                         | * 手机号码  | 1000      | *现工作单位       | 术有限公司          |     |                    |
|          | * 工作部门         | 总经办                     | * 行政职务  | 副总经理、市场总监 | * 专业技术<br>职务 | 研究员            |     |                    |
|          | * 专业技术<br>职务等级 | 请填写专业技术职务等级             | ∨ *单位性质 | 卫生事业单位    | * 单位通信<br>地址 | 西安市/新城区/西一路街道× | *   |                    |
|          | * 单位详细<br>地址   | 西一路100号                 | * 邮政编码  | 710001    | * 开户行        | 工行             |     |                    |
|          |                |                         |         |           |              | 取消             | 保存  |                    |
|          |                |                         |         |           |              | 共1条 10条/页 ·    | K 1 | > 前往 1 页           |

## 图: 专家信息补充完善界面

5.信息录入完成后点击"保存",并返回到下图所示界面,点击"提交审核" 按键(红框所示),即可依照系统预设的审批流程对专家信息进行审核。

| 西安            | 捷唐电  | 9子科     | 技有限       | 公司    |         |            |      |         |        |      |     |         |
|---------------|------|---------|-----------|-------|---------|------------|------|---------|--------|------|-----|---------|
| 科协专家库管理系统     | 豆 首页 | / 专家信!! | 見管理 / 信息変 | 理     |         |            |      |         |        | Q 53 | т   |         |
| <br>● 首页      | 首页 我 | 的评审 ×   | ● 信息变更 ×  |       |         |            |      |         |        |      |     |         |
| ▶ 专家信息管理 ^    | 姓名   | 请输入姓    |           | 证件类型  | 请选择证件类型 | <u> </u>   | 证件号码 | 请输入证件号码 |        | Q 搜索 | こ重置 |         |
| ▲ 信息查看        | + 变更 |         |           |       |         |            |      |         |        |      |     | 00      |
| <b>戶</b> 信息变更 |      | 姓名      | 证件类型      | 证件号码  | 性别      | 出生日期       | 民族   | 籍贯      | 政治面貌   | 最高均  |     | 操作      |
| ■ 个人中心 ~      |      |         | 居民身份证     | 31014 | 3112 男  | 1993-10-14 | 汉族   | 西安      | 中共党员   | 博士研: | 修改  | 详情 提交审核 |
|               |      |         | 居民身份证     |       | 3112 男  | 1993-10-14 | 汉族   | 西安      | 中共党员   | 博士研  | 详情  | 查看审批历史  |
|               |      |         |           |       |         |            |      | 共2条     | 10条页 ~ | < 1  | >   | 前往 1 页  |

图: 专家信息提交审核界面

3.2 专家信息管理

#### 3.2.1 信息查看

ECTRONICS PROV

点击菜单路径"专家信息管理-信息查看",即可进入下图所示界面,实现 对专家注册信息的查看功能。

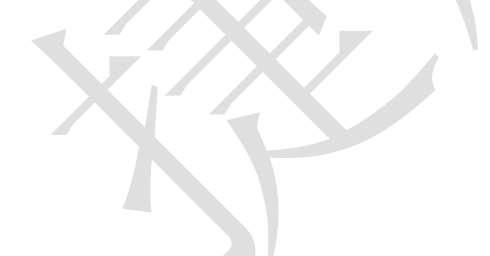

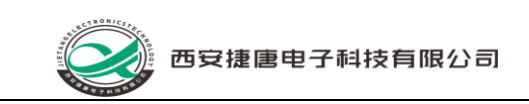

#### 3.2.2 信息变更

点击菜单路径"专家信息管理-信息变更",即可进入下图所示界面,实现 对专家注册信息的修改功能。

| <ul> <li>● 信息查看 ×</li> <li>▲ 信息查看 ×</li> <li>▲ 位息查看 ×</li> <li>▲ 近件类型</li> <li>↓ 近件类型</li> <li>↓ 近件类型</li> </ul> |                     | <b>证件号码</b> 请输入证件号码 | Q複素      | 2 重置       |
|----------------------------------------------------------------------------------------------------|---------------------|---------------------|----------|------------|
| 入姓名 证件类型 证件类型                                                                                                    | 请选择证件关型 ~           | <b>证件号码</b> 请输入证件号码 | Q 搜索     | 2 重置       |
| 证件类型 证件号码                                                                                                    |                     |                     |          |            |
| 证件类型 证件号码                                                                                                    |                     |                     |          | Q (2)      |
|                                                                                                    | 日 性別 出生日期           | 民族 籍贯               | 政治面貌 最高学 | 操作         |
| 居民身份证                                                                                                    | 143112 男 1993-10-14 | 汉族 西安               | 中共党员 博士研 | 修改 详情 提交审核 |
| 居民身份证                                                                                                    | 143112 男 1993-10-14 | 汉族 西安               | 中共党员 博士研 | 详情 查看审批历史  |
|                                                                                                    |                     |                     |          |            |
|                                                                                                    |                     |                     |          |            |

### 图: 信息修改界面

在上图中点击"修改"按键,即可在弹出界面中对专家信息的修改完善。 专家信息修改后需要通过点击上图中的"提交审核"按键,进行重新审核。

### 3.3个人中心

#### 3.3.1 我的评审

点击菜单路径"个人中心-我的评审",即可进入下图所示界面,查看与专 家本人有关的待评审工作安排记录(说明:已评审结束的记录用灰色标注)。

| 西安         | 捷唐电子科技有限               | 纪司         |         |         |             |                     |              |  |
|------------|------------------------|------------|---------|---------|-------------|---------------------|--------------|--|
| 科协专家库管理系统  | 首页 / 个人中心 / 我的评事       | 1          |         |         |             | ९ 🛛 п 🧖             |              |  |
| ● 首页       | 首页 ● 我的评审 × 信息变更 ×     | 信息直看 ×     |         |         |             |                     |              |  |
| ▲ 专家信息管理 ~ | <b>评审项目名称</b> 请输入评审项目名 | 称 学科分类     | 请选择学科分类 | → 项目申报  | 单位 请输入项目申   | 申报单位                |              |  |
| ■ 个人中心 ^   | Q 搜索 🔉 重置              |            |         |         |             |                     |              |  |
| 🛛 我的评审     | 评审项目名称                 | 学科分类       | 项目申报单位  | 申报单位联系人 | 申报单位联系电话    | 计划评审开始时间            | 计划评审结        |  |
|            | 审批管理系统                 | 信息科学与系统科学/ |         | 张*      | 13800000000 | 2022-11-11 09:00:00 | 2022-11-11   |  |
|            | test3                  |            | 次       | 王辉      | 17782953911 | 2022-11-05 16:23:19 | 2022-11-06   |  |
|            | test2                  |            | 大学      | 程**     | 82660101    | 2022-10-29 08:00:00 | 2022-11-03 ' |  |
|            | test2                  | 数学/数学史     | 昕       | 汪**     | 18700001000 | 2022-10-29 14:30:00 | 2022-10-29   |  |
|            | test1                  | 数学/数学史     |         | 程**     | 82660101    | 2022-10-29 08:00:00 | 2022-10-29   |  |
|            |                        |            |         |         |             |                     |              |  |
|            |                        |            |         | 共5章     | 条 10条页 ~    | < <b>1</b> > #      | 前往 1 页       |  |

图:我的评审界面

4 科协用户操作说明

4.1首页

点击菜单路径"首页",即可进入下图所示界面,查看与本人有关的相关 信息。

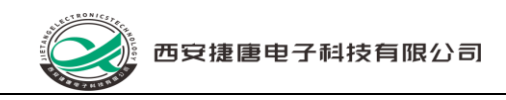

#### 图: 地区信息维护界面

1.在上图中点击红框所示的"新增"、"编辑"、"删除"即可实现对行业 领域信息的维护管理功能。

4.8个人中心

#### 4.8.1 我的评审

点击菜单路径"个人中心-我的评审",即可进入下图所示界面,查看与本 人有关的待评审工作安排记录(说明:已评审结束的记录用灰色标注)。

|          |         | _  |                        |                  |               |               |             |                     |              |
|----------|---------|----|------------------------|------------------|---------------|---------------|-------------|---------------------|--------------|
| (        | 科协专家库管理 | 系统 | 首页 / 个人中心 / 我的评审       | 1                |               |               |             | ९ 🕄 न 👇             |              |
| •        |         |    | 信息变更 × 专家抽取规则 × 专家推    | 荐管理 ×   评审结果评价 × | 专家历史评审记录 × 专家 | 被评价结果 × 专家库清单 | × 学科分类 ×    | 行业领域 × 地区 ×         | ● 我的评审 ×     |
| .lı      | 数据可视化   |    | <b>评审项目名称</b> 请输入评审项目名 | 称 <b>学科分</b> 类   | 请选择学科分类       | ⊸ 项目申报单       | 位 请输入项目申    | 报单位                 |              |
| <b>.</b> | 专家信息管理  |    | Q 搜索 🔉 重置              |                  |               |               |             |                     |              |
| ⊞        | 专家抽取规则  |    | 评审项目名称                 | 学科分类             | 项目申报单位        | 申报单位联系人       | 申报单位联系电话    | 计划评审开始时间            | 计划评审结        |
| م        | 专家推荐管理  |    | 测试3                    | 数学/数学史           | 1             | 1             | 1           | 2022-11-08 17:24:53 | 2022-11-08   |
| R        |         |    | 省工程建设项目审批管理系统          | 信息科学与系统科学/       | 省住建厅          | 张*            | 13800000000 | 2022-11-11 09:00:00 | 2022-11-11 1 |
| •0       | 评审结果评价  |    | test4                  | 数学/数学史           | 西软            | 西软            | 17782953911 | 2022-11-05 16:38:34 | 2022-11-08   |
| 9        | 统计分析    |    | test3                  | 数学/数学史           | 西软            | 王辉            | 17782953911 | 2022-11-05 16:23:19 | 2022-11-06   |
|          | 基础信息管理  |    | test2                  | 数学/数学史           | 西安交通大学        | 程**           | 82660101    | 2022-10-29 08:00:00 | 2022-11-03   |
|          | 个人中心    |    | test2                  | 数学/数学史           | 771所          | 汪**           | 18700001000 | 2022-10-29 14:30:00 | 2022-10-29   |
|          |         |    | test1                  | 数学/数学史           | 西安交通大学        | 程**           | 82660101    | 2022-10-29 08:00:00 | 2022-10-29   |
| L        | 山我的评审   |    |                        |                  |               |               |             |                     |              |
|          | 🂬 我的待办  |    |                        |                  |               |               |             |                     |              |
|          | 我的审批    |    |                        |                  |               |               |             |                     |              |
| \$       | 系统管理    |    |                        |                  |               |               |             |                     |              |
|          |         |    |                        |                  |               |               |             |                     |              |
|          |         |    |                        |                  |               | 共7条           | 10条页 ~      | < 1 >               | 前往 1 页       |

图:我的评审界面

#### 4.8.2 我的待办

点击菜单路径"个人中心-我的待办",即可进入下图所示界面,查看与本 人有关的待审批记录。

|     | 西         | 安捷唐电子      | 科技有限公司              |                     |                       |                      |
|-----|-----------|------------|---------------------|---------------------|-----------------------|----------------------|
|     | 科协专家库管理系统 | 三百百八个。     | 人中心 / 我的待办          |                     |                       | Q № П 🧖≡к-           |
| •   |           | 专家抽取规则 × ち | 家推荐管理 × 评审结果评价 × 专家 | 《历史评审记录 × 专家被评价结果 × | 专家库清单 × 学科分类 × 行业领域 × | 地区 × 我的评审 × • 我的待办 × |
| di  | 数据可视化     | 待办节点名称     | 请输入待办节点名称           | 发送 <b>人</b> 请输入发送人  | Q 搜索 C 重置             |                      |
| 2   | 专家信息管理    | 流程类型       | 待办节点名称              | 发送人                 | 发送时间                  | 操作                   |
| Ш   | 专家抽取规则    | 专家注册审核     | 省科协审批               | 毒理学会管理员             | 2022-11-03 16:52:16   | 审批 查看审批历史            |
| a   | 专家推荐管理    | 专家注册审核     | 学会审核                |                     |                       | 审批 查看审批历史            |
|     |           | 专家注册审核     | 学会审核                |                     |                       | 审批 查看审批历史            |
| •13 | 评审结果评价    | 专家注册审核     | 省科协审批               |                     |                       | 审批 查看审批历史            |
| æ   | 统计分析      |            |                     |                     |                       |                      |
|     | 基础信息管理    |            |                     |                     |                       |                      |
| ■   | 个人中心      |            |                     |                     |                       |                      |
|     | 11 我的评审   |            |                     |                     |                       |                      |
|     | 🂬 我的待办    |            |                     |                     |                       |                      |
|     | ➡ 我的审批    |            |                     |                     |                       |                      |
| \$  | 系统管理      |            |                     |                     |                       |                      |
|     |           |            |                     |                     |                       |                      |
|     |           |            |                     |                     | 共4条 10条页              | / 〈 1 〉 前往 1 页       |
|     |           |            |                     |                     |                       |                      |

图:我的待办界面

## 1.上图中点击"审批"按键即可进入到审批界面中,如下图所示:

| (*         | 科协专家库管理?    | Rýá 🗵 I        | 首页 / 个人中心 / 我的待办   |         |             |   |              |           | C   | 2.25 | ਜ 🧛 💷 🛌        |
|------------|-------------|----------------|--------------------|---------|-------------|---|--------------|-----------|-----|------|----------------|
| •          | 首页          | 审核             |                    |         |             |   |              |           |     | ×    | 的评审 · ● 我的待办 · |
| di         | 数据可视化       |                |                    |         |             |   |              |           |     |      |                |
| <u>8</u> 1 | 专家信息管理      | * 学会           | 陕西省毒理学会            | ◇ *学会类别 | 请填写学会类别     |   | *证件类型        | 居民身份证     |     |      | 操作             |
|            | 专家抽取规则      | *居民身份<br>证     | 610121196669133693 | * 姓名    | pc测试1       |   | * 性别         | 男         |     |      | 批查看审批历史        |
| q          | 专家推荐管理      | * 出生日期         |                    | * 头像    | (1)         |   | * 民族         | 汉族        |     |      | 批 查看审批历史       |
| B          | 评审结里评价      |                |                    |         |             |   |              |           |     |      | 批 查看审批历史       |
|            |             | * 籍贯           | q                  | * 政治面貌  |             |   | *最高学历        | 小学        |     |      | 批 直看审批历史       |
| -          | 30611.22.01 | *最高学位          | 学士                 | ~ 毕业院校  | q           |   | * 所学专业       | q         |     |      |                |
| 86         | 基础信息管理      | *电子邮箱          | 935209963@qq.com   | * 手机号码  | 17392266226 |   | *现工作单<br>位   | q         |     |      |                |
| m          | 个人中心        | *工作部门          | q                  | * 行政职务  | q           |   | * 专业技术<br>职务 | q         |     |      |                |
| _          | 12 我的评审     | * 专业技术<br>职务等级 | 请填写专业技术职务等级        | ∨ *单位性质 | 国家机关        |   | * 单位通信<br>地址 | 西安市/新城区   |     |      |                |
|            | ₩ 我的待办      | *单位详细          | q                  | * 邮政编码  | q           |   | *开户行         | q         |     |      |                |
|            | B 我的审批      | * 银行卡号         | Q                  |         |             |   |              |           |     |      |                |
| \$         | 系统管理        |                |                    |         |             | 审 | 毗历史          | 审核通过 审核驳回 | 取   | 消    |                |
|            |             |                |                    |         |             |   |              | 共4条 10条/页 | ~ < | 1    | > 前往 1 页       |

图: 审批界面

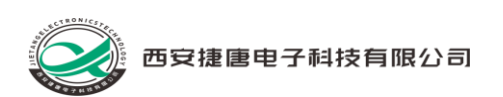

2. 点击"查看审批历史"按键即可进入到审批记录界面中,如下图所示:

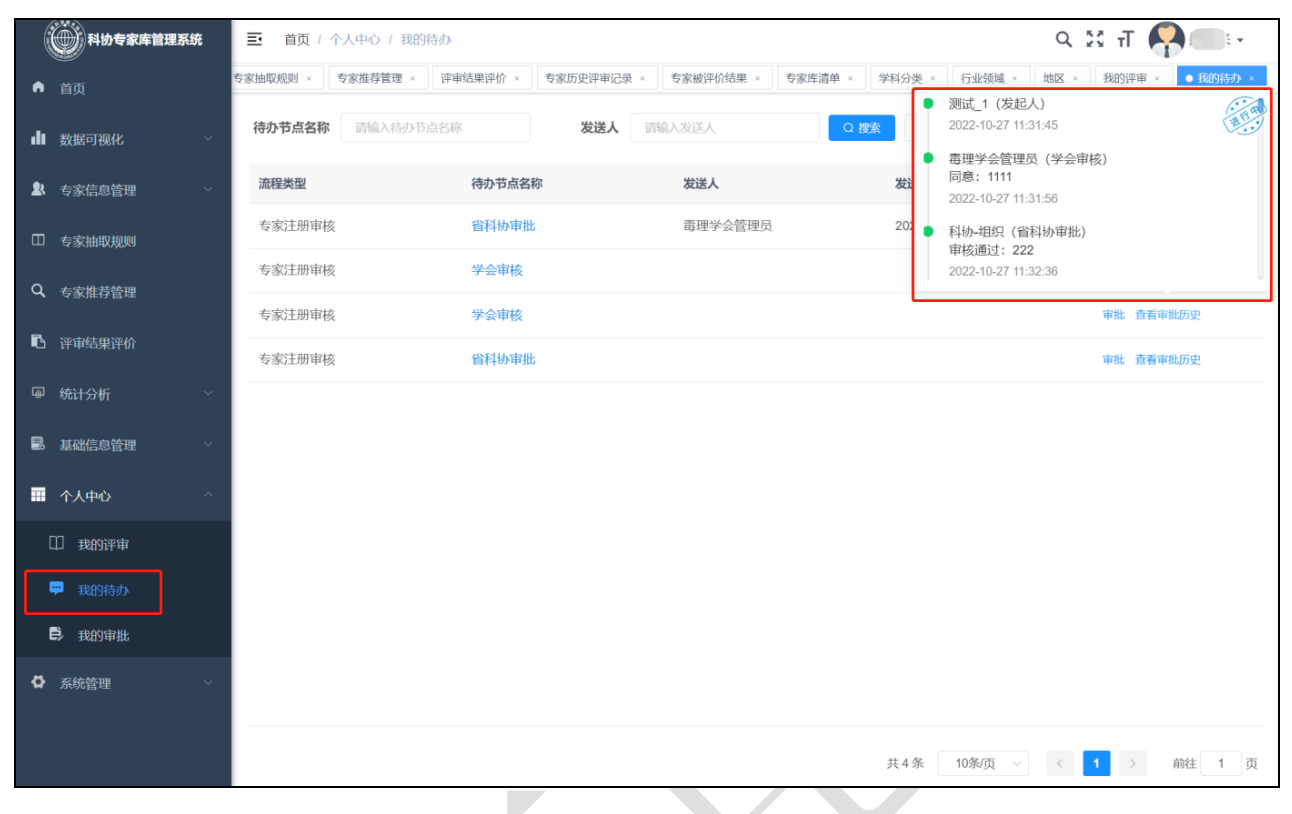

图: 审批记录界面

#### 4.8.3 我的审批

点击菜单路径"个人中心-我的审批",即可进入下图所示界面,查看与本 人有关的审批记录。

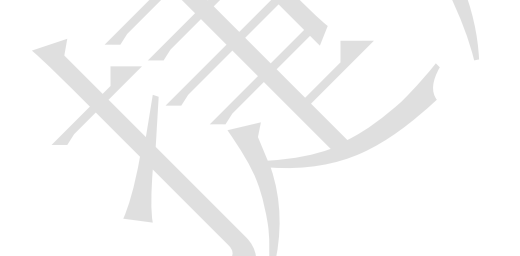

|    | PART AND ADD  |   |                    |          |               |                     |                     |                |                |
|----|---------------|---|--------------------|----------|---------------|---------------------|---------------------|----------------|----------------|
| (  | 科协专家库管理系      | 統 | 三 首页 / 个人中心 / 我的审批 |          |               |                     | ् ध त 🧛 💷 -         |                |                |
| •  |               |   | 专家推荐管理 ×           | 评审结果评价 × | 专家历史评审记录 × 专家 | 家被评价结果 × 专家库清单 ×    | 学科分类 × 行业领域 ×       | 地区 × 我的评审 × 我的 | )待办 × • 我的审批 × |
| di | 数据可视化         | ~ | 节点名称               | 输入节点名称   | 发送人           | 请输入发送人              | Q 搜索 C 重置           |                |                |
| 23 | 专家信息管理        | ~ | 流程类型               | 节点名称     | 发送人           | 发送时间                | 审核时间                | 用时             | 操作             |
|    | 专家抽取规则        |   | 专家注册审核             | 省科协审批    | 声学会管理员        | 2022-11-09 11:31:49 | 2022-11-09 13:43:57 | 2小时12分钟8秒      | 查看审批历史         |
| ٩  | 七定推荐陈珊        |   | 专家注册审核             | 省科协审批    | 毒理学会管理员       | 2022-11-06 11:32:23 | 2022-11-06 11:33:40 | 1分钟17秒         | 查看审批历史         |
| _  | < 3√1007 E 42 |   | 专家注册审核             | 省科协审批    | <b></b>       | 2022-11-05 16:21:54 | 2022-11-05 16:22:42 | 48秒            | 查看审批历史         |
| •  | 评审结果评价        |   | 专家注册审核             | 省科协审批    | 毒理学会管理员       | 2022-11-04 14:58:36 | 2022-11-04 14:59:14 | 38秒            | 查看审批历史         |
|    | 统计分析          | ~ | 专家注册审核             | 省科协审批    | 毒理学会管理员       | 2022-11-04 14:23:37 | 2022-11-04 14:24:19 | 42秒            | 查看审批历史         |
| 2  | 基础信息管理        | ~ | 专家注册审核             | 省科协审批    | 毒理学会管理员       | 2022-11-04 14:19:34 | 2022-11-04 14:20:43 | 1分钟8秒          | 查看审批历史         |
|    | 个人中心          | ~ | 专家注册审核             | 省科协审批    | 毒理学会管理员       | 2022-10-31 15:21:22 | 2022-11-04 11:54:55 | 3天20小时33分钟33秒  | 查看审批历史         |
|    | ① 我的评审        |   | 专家注册审核             | 省科协审批    | 毒理学会管理员       | 2022-10-28 14:59:22 | 2022-10-28 17:43:45 | 2小时44分钟23秒     | 查看审批历史         |
|    | ,我的待办         |   | 专家注册审核             | 省科协审批    | 毒理学会管理员       | 2022-10-27 16:28:33 | 2022-10-27 16:29:21 | 48眇            | 查看审批历史         |
|    | 3 我的审批        |   | 专家注册审核             | 省科协审批    | 毒理学会管理员       | 2022-10-27 16:28:27 | 2022-10-27 16:29:26 | 59秒            | 查看审批历史         |
| 0  | 系统管理          | ~ |                    |          |               |                     |                     |                |                |
|    |               |   |                    |          |               |                     |                     |                |                |
|    |               |   |                    |          |               |                     | 共21条 10条/页          | < 1 2 3        | > 前往 1 页       |
|    |               |   |                    |          |               |                     |                     |                |                |

图:我的审批界面

5 系统管理员操作说明

西安捷唐电子科技有限公司

5.1 系统管理

5.1.1 组织机构管理

点击菜单路径"系统管理-组织机构管理",即可进入下图所示界面,实现 对组织机构信息的维护管理。